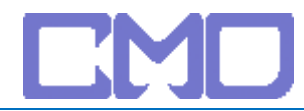

## 先使用命令提示字元輸入 IPCONFIG

| ■ 系統管理員: C:\Windows\system32\cmd.exe                                                                                         |          |
|----------------------------------------------------------------------------------------------------|----------|
| Ethernet 介面卡 區域連線:                                                                                                    | <b>▲</b> |
| 連線特定 DNS 尾碼:<br>連結-本機 IPv6 位址:fe80::90a9:86e:233a:8e35%8<br>IPv4 位址:192.168.2.100<br>子網路遮罩:255.255.255.0<br>預設閘道:192.168.2.1 |          |
| 通道介面卡 區域連線*:                                                                                                    |          |
| 媒體狀態.................. 媒體已中斷連線<br>連線特定 DNS 尾碼........                                                                        |          |
| 通道介面卡 區域連線* 2:                                                                                                    |          |
| 媒體狀態 媒體已中斷連線<br>連線特定 DNS 尾碼                                                                                                  |          |
| C:\Users\further_test>                                                                                                    | -        |

開啓 IE 將找到的閘道位址輸入

## 192.168.2.1 預設密碼 smcadmin http://192.168.2.1/ Inttp://192.168.2.1/ SNCC® Not works Login Screen 密碼: []] 證證 [] 圖: K能入正确的管理密碼 • .

我們建議您使用Internet Explorer 5.5或更高版本,並且使用1024x768的解析度.

版權 © 2008 SMC Networks, Inc. 版權所有.

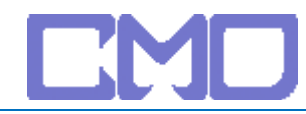

## UPnP 設定 -> 進階設定 -> UPnP -> Enable

| SMC <sup>®</sup> | ADVANCED SETUP                                                                     |
|------------------|------------------------------------------------------------------------------------|
| Networks         | 😱 🗈 Home 💿 Logout 1                                                                |
| 安裝導覽<br>家庭網路設定   | UPnP設定                                                                             |
| 安全進階設定           | 通用随插即用結構体系提供了深入的點對點網路連接,智能化應用,以及無線設備。UPnP組建了無線的網路,普遍用於家庭和辦公室中,顯現了網路設備控制和數<br>據傳輸。. |
| ●NAT<br>● 維護     | Enable or disable UPnP 功能: ● Enable ● Disable                                      |
| ●余統 ●UPNP        | 儲存設定 删除                                                                            |
| ONS<br>DDNS      |                                                                                    |
| · 發达             |                                                                                    |

設定完成後將 IP 分享器重新啓動並移除 netTV BOX 電源 待 IP 分享器啓動完成在接上 netTV BOX 的電源